## 学外からのデータベース利用手順

「EZproxy」とは、久留米大学の構成員が自宅や出張先などの学外から 学内向け情報や大学で契約している電子ジャーナルを利用するためのサービスです。

① 図書館ホームページのトップ画面「学外からのアクセス(EZproxy)」

| 久留木大字 医字図書館<br>本日の間論時間08:30-22:00          | 利用案内 検索ツール WEBサービス                   | 利用ガイド / Q&A / お開合せ・アクセス                                                        |
|--------------------------------------------|--------------------------------------|--------------------------------------------------------------------------------|
| 豊富なお知ら1                                    | 2022.06.13<br>医学問告館における新型コロナウイルス対策に・ | >いて(第45篇) →                                                                    |
|                                            |                                      |                                                                                |
|                                            |                                      |                                                                                |
| ****                                       |                                      |                                                                                |
| 蔵書検索(OPAC)                                 |                                      | データベース検索                                                                       |
| 蔵書検索(OPAC)           日へ留米大学で所蔵する図書・雑誌・電子コン | テンツを検索 Q Search                      | データベース検索<br>メポクンロードにご思ください >> 各ド月上012<br>■ ますングロードにご思ください >> 各ド月上012<br>■ ますング |

② 所属の EZproxy アイコンをクリックすると、ログイン画面が表示されます。

| 学外からアクセス | 旭町キャンパス所属の方                    |  |  |  |  |
|----------|--------------------------------|--|--|--|--|
|          | 旭町キャンパス 所属の方は、こちらから認証を行ってください。 |  |  |  |  |
|          | 旭町キャンパス EZproxy   🖸            |  |  |  |  |
|          | 医療センター所属の方                     |  |  |  |  |
|          | 医療センター 所属の方は、こちらから認証を行ってください。  |  |  |  |  |
|          | 医療センター EZproxy   忆             |  |  |  |  |

③ 久留米大学 Gmail のアカウント(@より前部分)とパスワードでログインします。

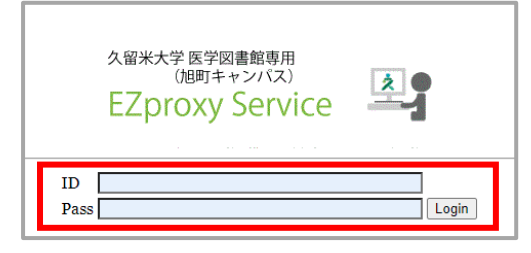

④ 学外から利用可能なコンテンツが表示されますので、クリックしてください。

| データベース一覧 学外から利用可能なデータベースを分野ごとに紹介しています。 |                                                                                                    |                                                                                                    |                                                                                                    |                                                                                                    |                                                                                                    |  |  |  |
|----------------------------------------|----------------------------------------------------------------------------------------------------|----------------------------------------------------------------------------------------------------|----------------------------------------------------------------------------------------------------|----------------------------------------------------------------------------------------------------|----------------------------------------------------------------------------------------------------|--|--|--|
| 目次                                     |                                                                                                    |                                                                                                    |                                                                                                    |                                                                                                    |                                                                                                    |  |  |  |
| 論文の検索(国内) 🗸                            |                                                                                                    | 論文の検索(海外) 🗸                                                                                                    |                                                                                                    | 電子ブックの利用 🗸                                                                                                    |                                                                                                    |  |  |  |
| 雑誌論文の評価 🖌                              |                                                                                                    | 臨床支援ツールの利用 🗸                                                                                                    |                                                                                                    | その他 ∨                                                                                                    |                                                                                                    |  |  |  |
| 論文の検索(国内)                              |                                                                                                    |                                                                                                    |                                                                                                    |                                                                                                    |                                                                                                    |  |  |  |
| 医中誌Web                                 | Ľ                                                                                                    | メディカルオンライン                                                                                                    | Ľ                                                                                                    | 医書.jpオールアクセス                                                                                                    | Ľ                                                                                                    |  |  |  |
| 最新看護索引Web(同時                           | 時10) 🛃                                                                                                    |                                                                                                    |                                                                                                    |                                                                                                    |                                                                                                    |  |  |  |
|                                        | <ul> <li>学外から利用可能な5</li> <li>目次</li> <li>論文の検索(国内) &gt;</li> <li>雑誌論文の評価 &gt;</li> <li>論文の検索(国内)</li> <li>医中誌Web</li> <li>最新看道索引Web(同)</li> </ul> | <ul> <li>学外から利用可能なデータペー</li> <li>目次<br/>協文の映衆(国内) ~</li> <li>雑誌協文の評価 ~</li> <li>論文の検索(国内)</li> <li>医中誌Web</li> <li>ご</li> <li>最新希護凍引Web(同時10) ご</li> </ul> | <ul> <li>学外から利用可能なデータペースを分野ごとに紹介して</li> <li>目次</li> <li>論文の検索(国内) 〜 論文の検索(海外) 〜</li> <li>雑誌論文の評価 〜 臨床支援ツールの利用 〜</li> <li>論文の検索(国内)</li> <li>医中世Web ご メディカルオンライン</li> <li>最新希望案引Web(同時10) ご</li> </ul> | <ul> <li>学外から利用可能なデータペースを分野ごとに紹介しています。</li> <li>目次</li> <li>協文の検索(国内) 〜 協文の検索(海外) 〜</li> <li>雑誌協文の評価 〜 臨床支援ツールの利用 〜</li> <li>協文の検索(国内)</li> <li>医中誌Web ピ メディカルオンライン ピ</li> <li>最新希腊案引Web(同時10) ピ</li> </ul> | 学外から利用可能なデータベースを分野ごとに紹介しています。         目次         論文の検索(国内) ×       論文の検索(海外) ×       電子ブックの利用 ×         雑誌論文の評価 ×       臨床支援ツールの利用 ×       その他 ×         論文の検索(国内)       ビ       メディカルオンライン 【2】       医素.jpオールアクセス         最新希望案引Web(同時10) 【2       ビ       メディカルオンライン 【2       医素.jpオールアクセス |  |  |  |